## Sådan tjekker du, om du har fået rettigheder til at logge ind i Børnehus IT med din NemID Medarbejdersignatur

- 1. Gå til https://indberet.virk.dk/nemlog-in-brugeradministration (brug Internet Explorer)
- 2. Klik på 'Log ind i NemLog-in/ Brugeradministration'

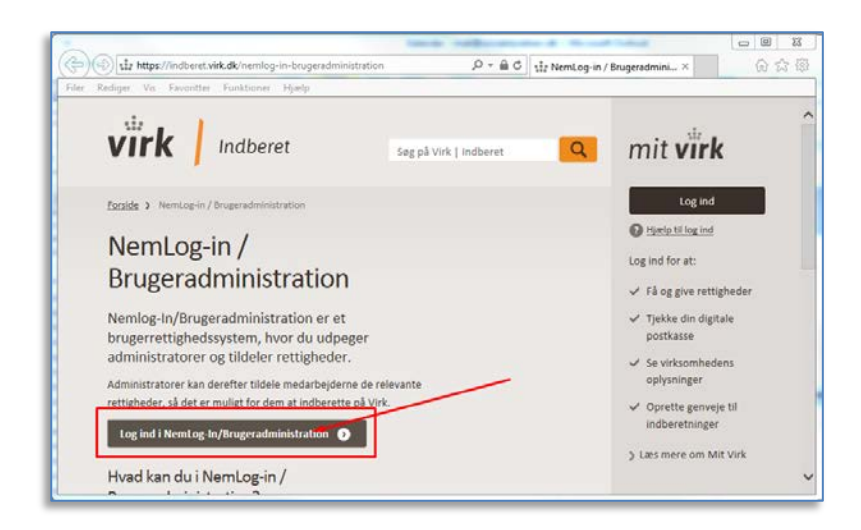

3. Klik på 'Log på med nøglefil'

(Hvis du har fået et NemID Medarbejder-nøglekort, skal du vælge 'Log på med nøglekort')

| ler Rediger Vis Favoritter Funktioner Hjælp                                | The organization of the recent of the recent of the organization of the organization o |
|----------------------------------------------------------------------------|----------------------------------------------------------------------------------------------------|
| et fællesoffentlige log-in – NemLog-in                                     | ւօցբեն 4) Engli                                                                                                    |
| Log på med nøglekort > 💮 Log på med nøglekort > 💮 Log på med nøglekort > 👘 | Driftstatus<br>Normal defi                                                                                                    |
| Resistab<br>Bruger-id<br>Ridgangskode<br>9                                 | Mere information<br>- skiterhed<br>- tiplap bit lag på                                                                                                    |
| Nent attantskola?                                                          | - Log B Trove<br>- Om Nembyin<br>- Villa<br>- Bestil Nem1D<br>- Forny Sem1D                                                                                                    |
| 09701260389701                                                             | Log af anbefaling                                                                                                    |
|                                                                            | Klik på "Log af"-knappen og luk herefter alle browservinduer, når du har<br>været logget på med NemSD                                                                                                    |
|                                                                            |                                                                                                    |
|                                                                            |                                                                                                    |

4. Find din NemID Medarbejdersignatur her.

Når du har klikket 'OK', skal du indtaste din adgangskode. (Hvis du ikke har en signatur stående her, så har du ikke fået aktiveret en NemID Medarbejdersignatur endnu, og skal først gøre dette.)

| (1)  (1)  (1)  (1)  (1)  (1)  (1)  (1)  (1)  (1)  (1)  (1)  (1)  (1)  (1)  (1)  (1)  (1)  (1)  (1)  (1)  (1)  (1)  (1)  (1)  (1)  (1)  (1)  (1)  (1)  (1)  (1)  (1)  (1)  (1)  (1)  (1)  (1)  (1)  (1)  (1)  (1)  (1)  (1)  (1)  (1)  (1)  (1)  (1)  (1)  (1)  (1)  (1)  (1)  (1)  (1)  (1)  (1)  (1)  (1)  (1)  (1)  (1)  (1)  (1)  (1)  (1)  (1)  (1)  (1)  (1)  (1)  (1)  (1)  (1)  (1)  (1)  (1)  (1)  (1)  (1)  (1)  (1)  (1)  (1)  (1)  (1)  (1)  (1)  (1)  (1)  (1)  (1)  (1)  (1)  (1)  (1)  (1)  (1)  (1)  (1)  (1)  (1)  (1)  (1)  (1)  (1)  (1)  (1)  (1)  (1)  (1)  (1)  (1)  (1)  (1)  (1)  (1)  (1)  (1)  (1)  (1)  (1)  (1)  (1)  (1)  (1)  (1)  (1)  (1)  (1)  (1)  (1)  (1)  (1)  (1)  (1)  (1)  (1)  (1)  (1)  (1)  (1)  (1)  (1)  (1)  (1)  (1)  (1)  (1)  (1)  (1)  (1)  (1)  (1)  (1)  (1)  (1)  (1)  (1)  (1)  (1)  (1)  (1)  (1)  (1)  (1)  (1)  (1)  (1)  (1)  (1)  (1)  (1)  (1)  (1)  (1)  (1)  (1)  (1)  (1)  (1)  (1)  (1)  (1)  (1)  (1)  (1)  (1)  (1)  (1)  (1)  (1)  (1)  (1)  (1)  (1)  (1)  (1)  (1)  (1)  (1)  (1)  (1)  (1)  (1)  (1)  (1)  (1)  (1)  (1)  (1)  (1)  (1)  (1)  (1)  (1)  (1)  (1)  (1)  (1)  (1)  (1)  (1)  (1)  (1)  (1) | P +                                                                                                    |
|----------------------------------------------------------------------------------------------------|----------------------------------------------------------------------------------------------------|
| iler Rediger Vis Favoritter Funktioner Hjælp                                                                                                    |                                                                                                    |
| et fællesoffentlige log-in – NemLog-in                                                                                                    | Log på (A) Engli                                                                                                    |
| Log på med nøglekort > 👘 Log på n                                                                                                    | ned nøglefil >                                                                                                    |
| Væla diaital signatur og log ind på NemLog in                                                                                                    | Driftstatus                                                                                                    |
| Martin Kristensen (ovr.26144698)                                                                                                    | Bruger du Microsoft Edge eller Google Chrome?                                                                                                    |
| OK Detaljer Annuller                                                                                                    | Edge og Chrome understatter ikke Java og du kan derfor ikke logge ind via<br>disse browsere med NemiD naglefit<br>Læs mere om Microsoft Edeo og Goodie Chrome |
|                                                                                                    | Vi anbefaler derfor, at du skifter browser.                                                                                                    |
| Husk jeg vil logge ind med nøglefil                                                                                                    | Se liste over browsere, der understatter Java                                                                                                    |
| as mere om cookies og NemLog-in ?                                                                                                    | Mere information                                                                                                    |
|                                                                                                    | - Sikkerhed                                                                                                    |
|                                                                                                    | - Hjunip til log på<br>- Log på typer                                                                                                    |
|                                                                                                    | - Om Nemlog-in                                                                                                    |
|                                                                                                    | - Vilkår<br>- Bestil NemID                                                                                                    |
|                                                                                                    | - Forny NemID                                                                                                    |
|                                                                                                    | Log af anbefaling                                                                                                    |
|                                                                                                    | Klik på "Log af"-knappen og luk herefter alle browservinduer, når du har                                                                                      |

5. Nu ser du 'NemLog-in/Brugeradministration'. Klik på 'Min profil'

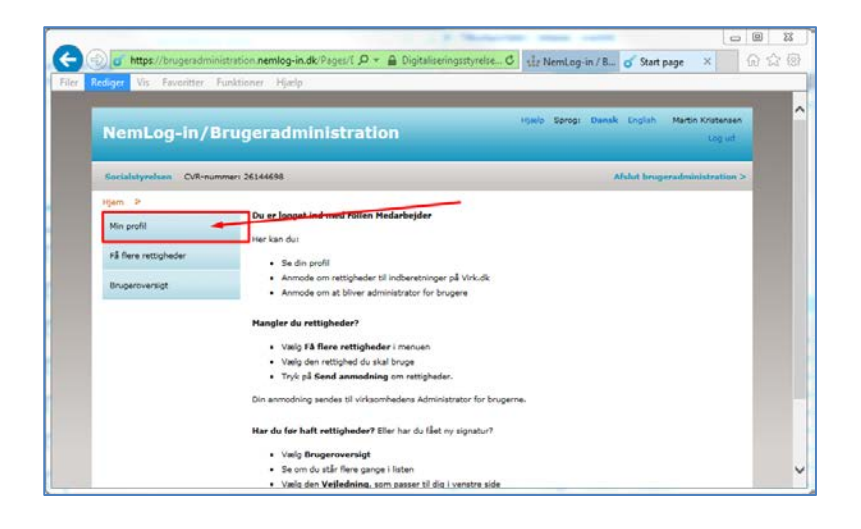

6. Hvis du har fået rettigheden til at bruge din NemID Medarbejdersignatur til at logge ind i Børnehus IT, står der:

'Børnehus IT – almindelig bruger: Kan indberette i Børnehus IT systemet' under 'Brugerens rettigheder.

Det betyder, at du er klar til at logge ind i Børnehus IT med din NemID Medarbejdersignatur.

7. Hvis du ikke har denne rettighed, har din NemId administrator ikke givet dig rettigheden endnu.

| Rediner Viz Enoutter Finible                            | mar Hiselo                                                                                                    |                                |                                                                                                    | NIN I   |
|---------------------------------------------------------|----------------------------------------------------------------------------------------------------|--------------------------------|----------------------------------------------------------------------------------------------------|---------|
| interest in the second of the second                    | 1997 - 1999 - 1999 - 1997 - 1997 - 1997 - 1997 - 1997 - 1997 - 1997 - 1997 - 1997 - 1997 - 1997 - 1997 - 1997 - |                                |                                                                                                    |         |
| Socialatyrelaen CVR-nummer: 2                           | 6144690                                                                                                    |                                | Afslut brugeradministra                                                                                                    | ition > |
| Hjem 🕨 Martin Kristensen                                |                                                                                                    |                                |                                                                                                    |         |
| His profil                                              | Brogerens Standata                                                                                              |                                |                                                                                                    | 1 II.   |
| -                                                       | Oplysninger om brugeren                                                                                         |                                |                                                                                                    |         |
| Få flere rettigheder                                    | Fulde navn                                                                                                    | E-mail*                        | P-enhad ()                                                                                                    |         |
| Brugeroversigt                                          | Martin Kristensen                                                                                               | mak@socialstyrelsen.dk         | Socialstyrelsen.                                                                                                    |         |
|                                                         | RID-nummer<br>(medarbeidernummer)                                                                               |                                | Edisonsvej 10                                                                                                    |         |
| Veiledoino                                              |                                                                                                    | Mobilnummer                    | SE-nummer 🛞                                                                                                    |         |
| Har de far haft mitjehader men                          | CVR-nummer                                                                                                    | 41730877                       | and the second second se |         |
| har faet en ny NemID<br>medarbejdersignatur, tjek da om |                                                                                                    | Telefonoummer                  | Administratoreollar (9)                                                                                                    |         |
| dit navn fremgår flere gange i<br>brugeroversigten      | Seneste brug af certifikat                                                                                      | 41730877                       | Administrator for brugerne                                                                                                    |         |
|                                                         |                                                                                                    |                                | Administrator for analysisationan                                                                                                    |         |
| Mangler du Administrator                                |                                                                                                    |                                |                                                                                                    |         |
| Klik ber                                                |                                                                                                    |                                | Cam                                                                                                    |         |
|                                                         |                                                                                                    |                                |                                                                                                    |         |
|                                                         | Brugerens rettigheder (1)                                                                                       | -                              | 0                                                                                                    | 5       |
|                                                         | Rettighed .                                                                                                    | Org                            | anisation Organisationsenhed Periode                                                                                                    |         |
|                                                         | Børnehus IT – almindelig bruger:                                                                                | Kan indberette i Barnehus Soci | alstynelsen Altid                                                                                                    |         |